# How to use Waverley Council's DA tracker

## Step 1.

If you want to see the plans for what someone wants to build, you can check them out on <u>Waverley Council's website</u>.

Once you have arrived on this page, click on the Development Application tracking tool.

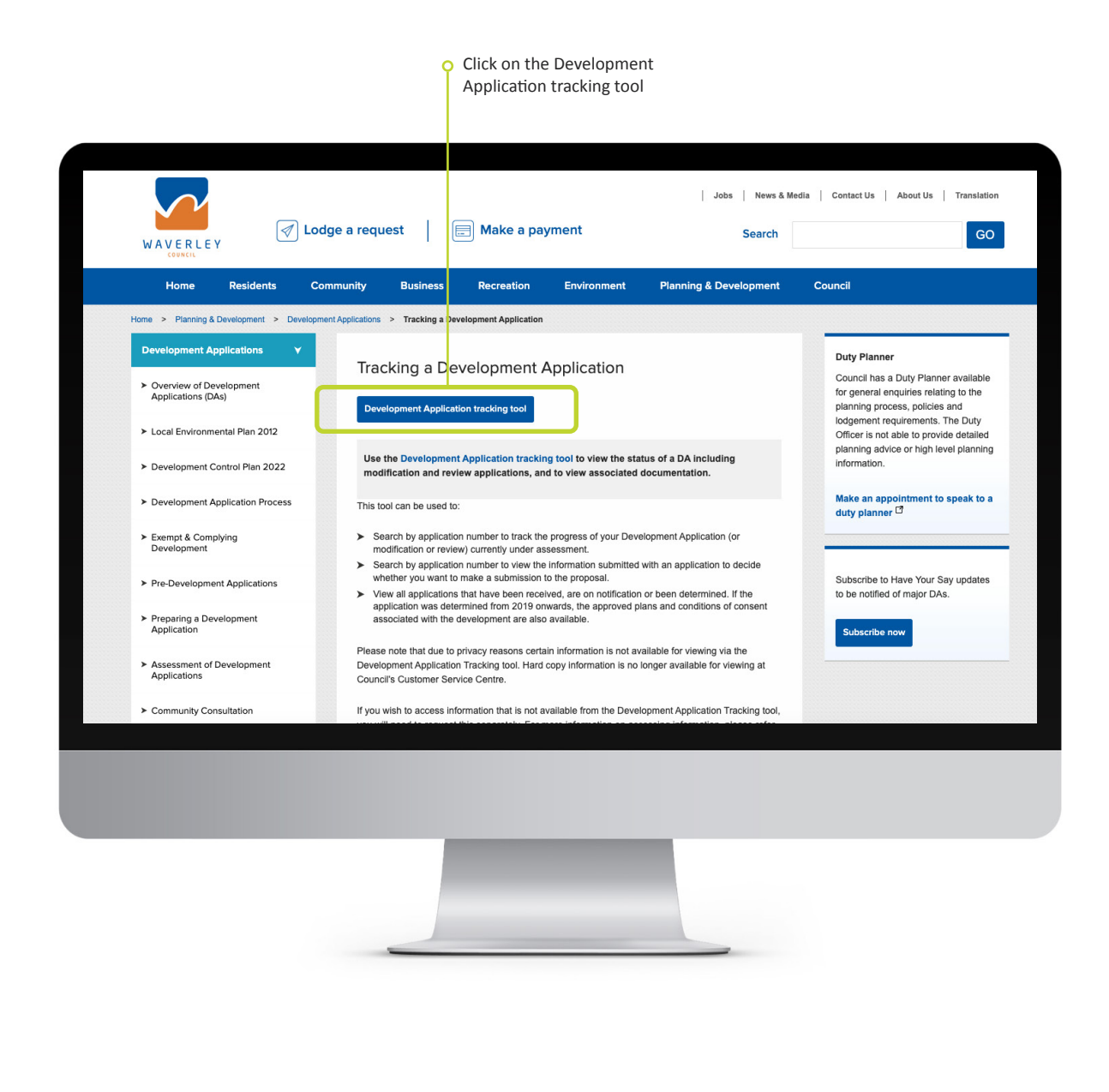

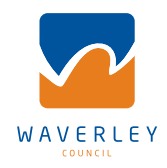

## Step 2.

Waverley Council's Development Application tracking tool looks like this.

You don't need to sign in or register.

Click on ePathway General Enquiry – Applications.

| WAVERLE Y                                                   | COUNCIL                   |                                        |                            |                            |                     |                   | EY HOME PAGE |  |
|-------------------------------------------------------------|---------------------------|----------------------------------------|----------------------------|----------------------------|---------------------|-------------------|--------------|--|
| Applications                                                | Certificates              | Licensing / Permits                    | Payments                   | DA Tracker                 | Other               | Help              | Ho           |  |
|                                                             |                           |                                        |                            |                            |                     |                   |              |  |
| Select Enquiry List                                         | where to oppose the state | us of a Dauglanmant Application. So    |                            | antu address ar all D.A.s. | uithin a data sanas | Complying Do      | velopmer     |  |
| applications do not app a                                   | r in the DA Tracker (con  | atact Council to confirm if a Complyin | ig Development Certificate | has been issued).          | within a date range | s. comprying be   | velopiner    |  |
| Use the <b>Property enquiry</b><br>in the Property enquiry. | to search general info    | rmation about an address, including    | Council ward, parking zon  | e and the property descr   | iption. Developme   | nt Applications d | lo not dis   |  |
| ePathway General End                                        | uiry - Applications       |                                        |                            |                            |                     |                   | -            |  |
| ePathway General End                                        | uiry - Property           |                                        |                            |                            |                     |                   |              |  |
|                                                             |                           |                                        | Next                       |                            |                     |                   |              |  |
|                                                             |                           |                                        |                            |                            |                     |                   |              |  |
|                                                             |                           |                                        |                            |                            |                     |                   |              |  |
|                                                             |                           |                                        |                            |                            |                     |                   |              |  |
|                                                             |                           |                                        |                            |                            |                     |                   |              |  |
|                                                             |                           |                                        |                            |                            |                     |                   |              |  |
|                                                             |                           |                                        |                            |                            |                     |                   |              |  |
|                                                             |                           |                                        |                            |                            |                     |                   |              |  |
|                                                             |                           |                                        |                            |                            |                     |                   |              |  |
|                                                             |                           |                                        |                            |                            |                     |                   |              |  |
|                                                             |                           |                                        |                            |                            |                     |                   |              |  |
|                                                             |                           |                                        |                            |                            |                     |                   |              |  |
|                                                             |                           |                                        |                            |                            |                     |                   |              |  |
|                                                             |                           |                                        |                            |                            |                     |                   |              |  |
|                                                             |                           |                                        |                            |                            |                     |                   |              |  |
|                                                             |                           |                                        |                            |                            |                     |                   |              |  |
|                                                             |                           |                                        |                            |                            |                     |                   |              |  |

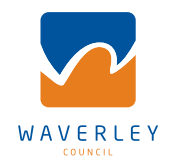

## Step 3.

There are a few ways to search for a development application.

To widen your search, select "Applications received list" and then click "Next".

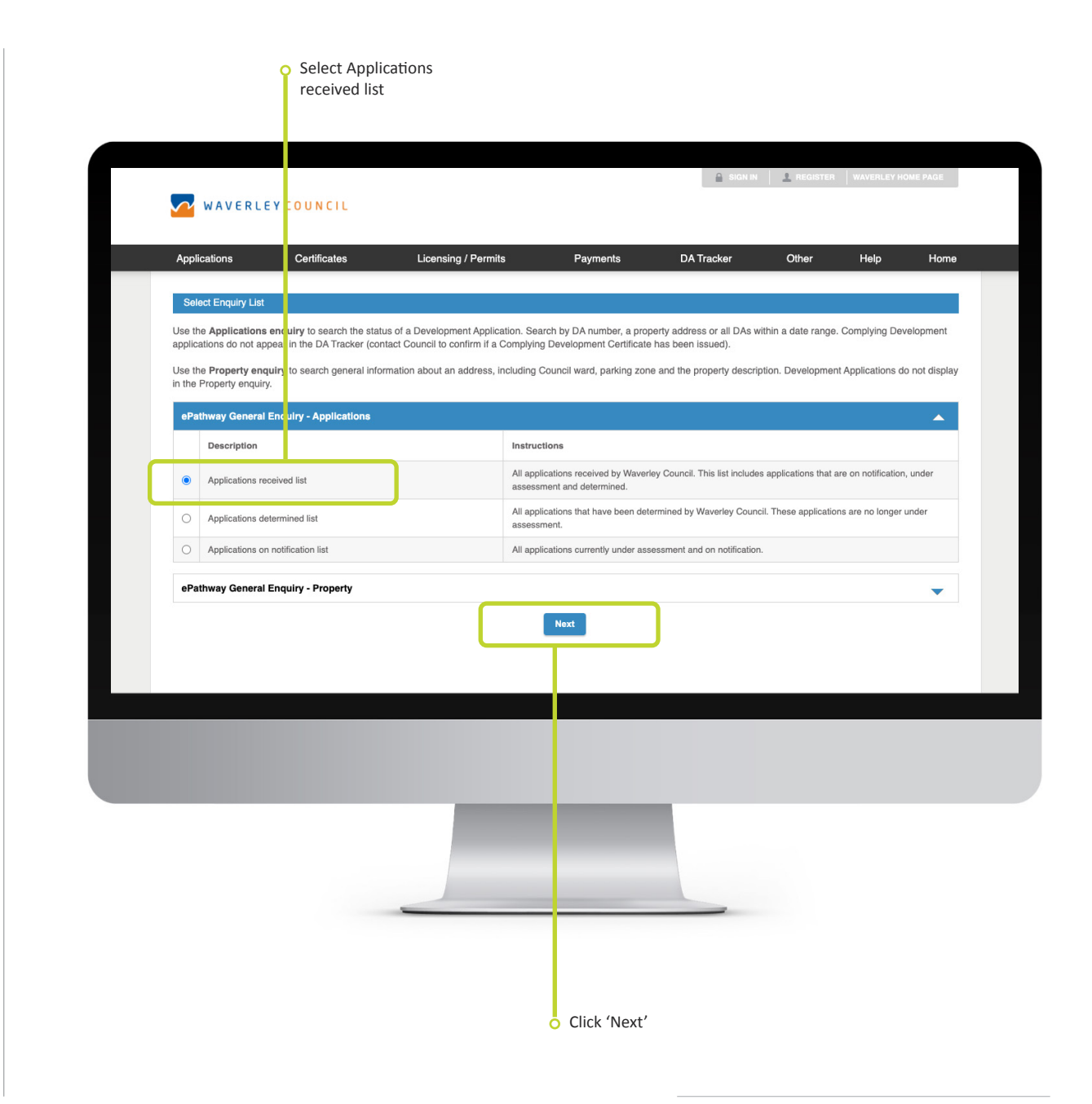

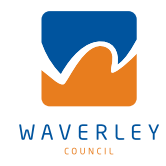

### Step 4.

You can search for a DA with an application number or with a property address or you can search using a date. To search for building works using the application number, enter the DA number, the format should be similar to DA-XXX/20XX and then click **"Search"**. **(If you don't have a DA number, go to step 5.)** 

After you have clicked "search", you can find the building plans, under the "Documents" heading.

Note: If you enter the application number incorrectly or its not in the above format, an error will pop up stating *"There were no results returned for the selected enquiry list"*. To start again, click DA Tracker and go back to Step 2.

|                                   | imcates Licer                   | ising / Permits               | Payments                      | DA Tracker   | Other | Help Ho |
|-----------------------------------|---------------------------------|-------------------------------|-------------------------------|--------------|-------|---------|
| General Enquiry Search            |                                 |                               |                               |              |       |         |
| You can perform a search by selec | ting one of the available optic | ons below, and then entering  | some or all of the requeste   | ed c etails. |       |         |
| Select an alternate Enquiry list  |                                 |                               | Applications received list    |              |       | •       |
| Application number search P       | roperty address search Da       | te search                     |                               |              |       |         |
| Search for requests using Fo      | rmatted Number                  |                               |                               |              |       |         |
| Please enter the number in a form | at similar to DA-186/2006 or CC | CB-186/2006 then click on the | earch button to start the sea | rch.         |       |         |
| Formatted Number                  |                                 |                               |                               |              |       |         |
|                                   |                                 | Previous                      | Search                        |              |       |         |
|                                   |                                 |                               |                               |              |       |         |
|                                   |                                 |                               |                               |              |       |         |
|                                   |                                 |                               |                               |              |       |         |
|                                   |                                 |                               |                               |              |       |         |
|                                   |                                 |                               |                               |              |       |         |
|                                   |                                 |                               |                               |              |       |         |
|                                   |                                 | -                             |                               |              |       |         |
|                                   |                                 |                               |                               |              |       |         |
|                                   |                                 |                               |                               |              |       |         |
|                                   |                                 |                               |                               |              |       |         |

o enter the

DA number

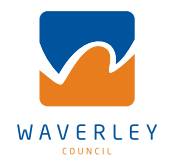

#### Step 5.

If you would like to search for a DA using a property address, click "**Property address search**" then enter the "Street Number", "Street Name", "Street Type" and "Suburb" and click "**Search**".

Note: If you enter the property address incorrectly, an error will pop up stating *"There were no results returned for the selected enquiry list"*. To start again, click DA Tracker and go back to Step 2.

After you have clicked "search", you can find the building plans, under the "Documents" heading.

Some property addresses will have more than one development application lodged. If you scroll to the bottom of the page, you will locate the most recently lodged development application for that property address.

|                                                                             | Certificates                                                              | Licensing / Permits                                    | Payments                          | DA Tracker                   | Other                | Help Hor              |
|-----------------------------------------------------------------------------|---------------------------------------------------------------------------|--------------------------------------------------------|-----------------------------------|------------------------------|----------------------|-----------------------|
| General Enquiry Search                                                      | h                                                                         |                                                        |                                   |                              |                      |                       |
| You can perform a search                                                    | by selecting one of the availa                                            | able options below, and then                           | entering some or all of the re-   | quested dotails.             |                      | •                     |
|                                                                             |                                                                           |                                                        |                                   |                              |                      |                       |
| Application number sear                                                     | rch Property address sear                                                 | Ch Date search                                         |                                   |                              |                      |                       |
| Search for locations                                                        | using Address details:                                                    |                                                        |                                   |                              |                      |                       |
| Use this option if you wis<br>button to invoke the sear<br>Advance search - | h to search for a property or par<br>ch.<br>use for strata units, split n | rcel via the address details. Ple<br>umbered addresses | ease enter the address details (c | or alternatively the Propert | y Name or Ward), the | n click on the search |
| Street Number                                                               |                                                                           |                                                        |                                   |                              |                      |                       |
| Street Name                                                                 |                                                                           |                                                        |                                   |                              |                      |                       |
| Street Type                                                                 |                                                                           |                                                        | (any)                             |                              |                      | •                     |
| Suburb                                                                      |                                                                           |                                                        |                                   |                              |                      |                       |
|                                                                             |                                                                           |                                                        |                                   |                              |                      |                       |
|                                                                             |                                                                           | Prev                                                   | ious                              |                              |                      |                       |
|                                                                             |                                                                           |                                                        |                                   |                              |                      |                       |
|                                                                             |                                                                           |                                                        |                                   |                              |                      |                       |
|                                                                             |                                                                           |                                                        |                                   |                              |                      |                       |
|                                                                             |                                                                           |                                                        |                                   |                              |                      |                       |
|                                                                             |                                                                           |                                                        |                                   |                              |                      |                       |
|                                                                             |                                                                           |                                                        |                                   |                              |                      |                       |

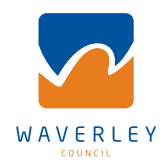